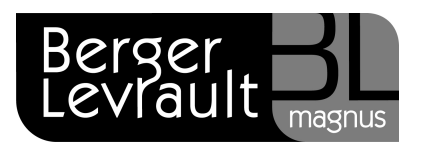

## L'Attestation Pôle Emploi

A compter de janvier 2012, les établissements ne doivent plus fournir l'Attestation Pôle Emploi en format papier. Votre logiciel e.magnus ressources humaines vous propose une édition comportant les informations de paie, devant être saisies sur le site de Pôle emploi.

Doivent être déclarées sur l'attestation les sommes versées à l'agent durant le contrat : il doit être déclaré au maximum 13 mois.

L'option **Eléments pour attestation** ASSEDIC, devient **Données pour l'attestation Pôle emploi**. Pour y accéder,

- Ouvrez le bureau Cycle de paie
- Dans le bloc Etats récapitulatifs, cliquez sur l'option Données pour l'attestation Pôle emploi

| Accueil Cycle de paie 🗙              | Attestation ×                                                                                               |                                       |                          |                        |             | (O Qui |
|--------------------------------------|----------------------------------------------------------------------------------------------------|---------------------------------------|--------------------------|------------------------|-------------|--------|
| Attestation Dâla Empla               | i - Cálostion dos acom                                                                                      |                                       |                          |                        | Attestation |        |
| Attestation Pole Emplo               | Selection des agent<br>silectivité (Toutes les collect<br>Agent(s) parti(s) entre le 18/<br>Tous les agents | ivités) •<br>11/2011 et le 23/11/2011 | Rect                     | nercher                |             |        |
| Nom et prénom (matricule)            | Collectivité                                                                                                | Etablissement                         | Date début<br>de contrat | Date fin<br>de contrat | Sélection   |        |
| BEAUBOIS Sebastien (182)             | SIVOM                                                                                                    | UNITE DE PRODUCTION DE REPAS          | 26/01/2010               | 23/11/2011             |             |        |
| BURGAUD Pierrette (197 )             | SIVOM                                                                                                    | UNITE DE PRODUCTION DE REPAS          | 08/03/2011               | 23/11/2011             | M           |        |
| DUPONT Béatrice (112 )               | SIVOM                                                                                                    | Commune                               | 01/05/2011               | 23/11/2011             |             |        |
| DUPONT Béatrice (112)                | MAIRIE DE BL                                                                                                | Commune                               | 19/08/2008               | 23/11/2011             |             |        |
| FAURE Carine (196 )                  | SIVOM                                                                                                    | UNITE DE PRODUCTION DE REPAS          | 08/03/2011               | 23/11/2011             |             |        |
| GADIOUX Lauranne (166 )              | MAIRIE DE BL                                                                                                | Commune                               | 02/11/2010               | 23/11/2011             |             |        |
| GIRAUDEAU Martine (188 )             | MAIRIE DE BL                                                                                                | Commune                               | 01/10/2010               | 23/11/2011             |             |        |
| LAMBLIN Elodie (183 )                | MAIRIE DE BL                                                                                                | Commune                               | 01/04/2010               | 23/11/2011             |             |        |
| MOGNER Michele (155 )                | MAIRIE DE BL                                                                                                | Commune                               | 01/04/2011               | 23/11/2011             |             |        |
| NON TITULAIRE DOSSIER Carriere (218) | MAIRIE DE BL                                                                                                | Commune                               | 01/04/2011               | 23/11/2011             |             |        |
| SARRAULT Aline (160 )                | MAIRIE DE BL                                                                                                | Commune                               | 01/09/2010               | 23/11/2011             |             |        |
|                                      | MAIRIE DE BI                                                                                                | Commune                               | 01/04/2010               | 23/11/2011             |             |        |

### Sélection des agents affichés à l'écran

Par défaut sont affichés Les agents partis entre le ... et le ...

L'écran présente la liste des agents ayant un statut Non titulaire, Autre ou OPH, cotisant à l'Assedic, et ayant dans la période concernée, soit une date de fin d'emploi, soit une date de fin de situation suivi d'une situation sans heures enregistrées.

Berger-Levrault - 755800646 RCS Paris

Toute reproduction partielle ou totale du présent document est interdite sans autorisation de l'auteur en dehors de Berger-Levrault.

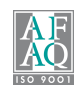

- Si vous souhaitez voir <u>tous</u> les agents ayant un statut **Non titulaire**, **Autre** ou **OPH**, et cotisant à l'Assedic, sélectionnez le choix **Tous les agents**.
  - Si un agent a plusieurs emplois sur un même établissement, il apparaît une seule fois dans la liste.
  - Si un agent a plusieurs emplois sur des établissements différents, il apparaît plusieurs fois dans la liste.
- L'écran présente toutes les collectivités, vous pouvez sélectionner seulement l'une d'entre elles dans la zone Collectivité.
- Des boutons offrent le choix d'afficher : Les agents partis entre le ... et le ... ou Tous les agents. Les dates indiquées proposent un intervalle de 5 jours précédant la date du jour. Il est possible de modifier ces dates.
- Le bouton Rechercher permet de lancer la recherche des agents répondant aux critères saisis.

### Sur la liste des agents

- Vérifiez les **Dates de début** et de **fin de contrat** : vous pouvez les modifier si nécessaire.
- Sélectionnez les agents pour lesquels vous souhaitez éditer l'attestation en cochant la case correspondante dans la colonne Sélection,
- Cliquez sur le bouton Attestation pour obtenir l'édition.

#### Cas particulier :

Si certains de vos agents ont plusieurs emplois sur un même établissement, un écran en affiche la liste.

- Sélectionnez ceux qui doivent être pris en compte dans l'attestation.
- Cliquez sur le bouton OK.

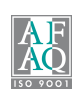

| Liste des emplois à prendre en c<br>Sélectionner les emplois devant | ompte<br>être pris en compte pour l'attesta | tion pôle emploi : |                      |                    | ?        |
|---------------------------------------------------------------------|---------------------------------------------|--------------------|----------------------|--------------------|----------|
| Nom - Prénom - Matricule                                            | Fonction                                    | Établissement      | Date début<br>emploi | Date fin<br>emploi | Sélectio |
| GADIOUX Lauranne (166)                                              | Agent social                                | Commune            | 02/11/2010           |                    |          |
| GADIOUX Lauranne (166)                                              | Auxiliaire de soins                         | Commune            | 05/01/2011           |                    |          |
|                                                                     |                                             |                    |                      |                    |          |
|                                                                     |                                             |                    |                      | Jk                 | Annuler  |

# Les primes de périodicité différente des salaires

Sur les 13 mois concernés par la déclaration, il peut exister des primes personnalisées ou primes de fin d'année non présentes tous les mois. Ces primes de périodicité différente doivent être repérées afin d'être déclarées à part sur l'édition.

Si de telles primes sont détectées, lors du clic sur le bouton Attestation, l'écran Liste des primes de périodicité autres que mensuelles s'affiche afin que vous puissiez les signaler.

| Matricule | Nom    | Prénom   | Période  | Designation          | Montant | Sélectio |
|-----------|--------|----------|----------|----------------------|---------|----------|
| .66 G     | ADIOUX | Lauranne | déc 2011 | Prime de fin d'année | 100,00  | ◄        |
| 12 C      | UPONT  | Béatrice | déc 2011 | Prime de fin d'année | 100,00  | ×        |
|           |        |          |          |                      |         |          |
|           |        |          |          |                      |         |          |
|           |        |          |          |                      |         |          |

Berger-Levrault - 755800646 RCS Paris

Toute reproduction partielle ou totale du présent document est interdite sans autorisation de l'auteur en dehors de Berger-Levrault.

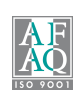

# Contenu de l'édition

La première page de l'édition comporte :

- Les informations concernant l'employeur,
- Les coordonnées du salarié,
- Les caisses de retraite complémentaire du salarié,
- Les informations concernant l'emploi du salarié.

La seconde page de l'édition comporte :

- Dans le cadre Salaire des 12 mois civils complets précédant le dernier jour travaillé et payé apparaissent les salaires correspondants aux 12 derniers mois civils précédant le dernier jour travaillé et payé (ex : du 01/07/2010 au 30/06/2011 si le dernier jour travaillé et payé est le 10 juillet 2011).
- La colonne Montant du précompte Assedic contient le montant de la part salariale de la cotisation salariale Assedic.
- Dans le cadre Primes de périodicité différente des salaires sont affichées les primes personnalisées ou primes de fin d'année que vous avez indiqué comme prime de périodicité différente de celle des salaires, dans l'écran précédant l'édition : Liste des primes de périodicité autres que mensuelles.
- Dans le cadre Sommes versées postérieurement au dernier mois et solde de tout compte, apparaissent les montants versés au cours du dernier mois de paie. La colonne Précompte contient le montant du précompte Assedic c'est à dire le montant de la part salariale de la cotisation salariale Assedic.

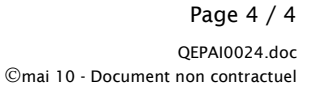

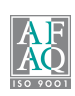